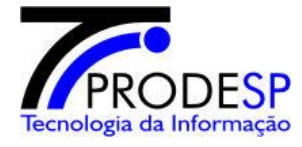

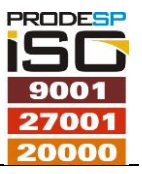

### <u>Introdução</u>

Este documento trata das mensagens de erro mais comuns que podem ocorrer no módulo Cross leito do S4SP.

#### <u>Status</u>

| Status Processado | Descrição                                                                                                    |
|-------------------|----------------------------------------------------------------------------------------------------|
| Não enviado       | O registro do movimento aguarda envio ao Cross. O envio deverá ocorrer por<br>um job que é executado a cada 10 minutos, ou então pela tela "Fila de<br>integração". |
| Pendente          | O movimento é dependente de outro movimento anterior, que ainda não foi processado. Ex: Saída depende de Internação.                                                |
| Erro              | Ocorreu um erro, seja na validação do SI3, seja um erro retornado pelo Cross.                                                                                       |
| Recebido          | O movimento foi enviado ao Cross e aguarda o retorno do tipo "http post".                                                                                           |
| Processado        | O movimento foi recebido pelo Cross, validado, e o SI3 recebeu o id_mov pelo "http post".                                                                           |

#### Diagrama de status:

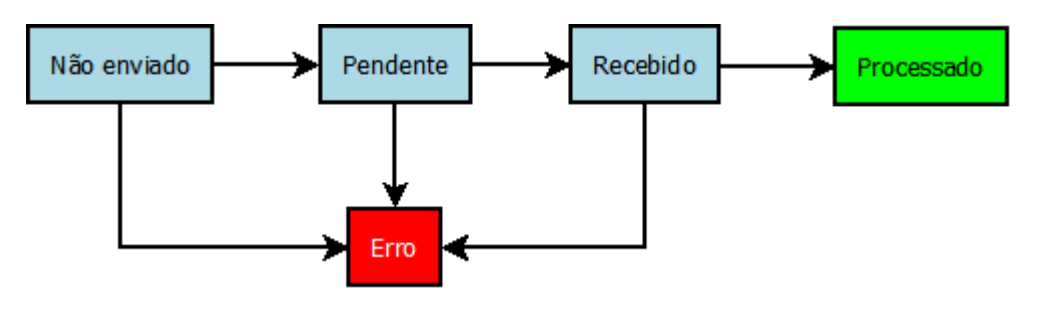

#### **Mensagens**

| Descrição erro                               | Movimento | Possível causa                                                                                         | Solução recomendada                                                   |
|----------------------------------------------|-----------|----------------------------------------------------------------------------------------------------|-----------------------------------------------------------------------|
| Sl3:Data Real da Saída não foi<br>informada. | Saída     | A data da saída não foi<br>encontrada no registro de alta.<br>[Tabela sai_saida, coluna<br>said_dt_hr] | Verificar o registro de saída<br>do paciente e efetuar a<br>correção. |

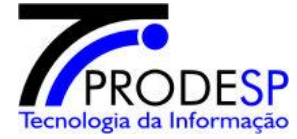

# Cross leitos - Implantação

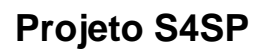

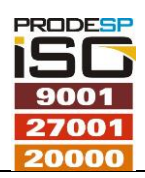

| SI3:O <b>leito origem</b> da<br>transferência não foi<br>informado.         | Transferência                                          | Falta do cadastro do leito de origem no de/para.                | Verificar no de/para, o<br>atributo LEITO_CROSS e<br>corrigir.                                                                                          |
|-----------------------------------------------------------------------------|--------------------------------------------------------|-----------------------------------------------------------------|----------------------------------------------------------------------------------------------------|
| SI3:O CRM do <b>médico</b><br>responsavel não foi informado.                | Saída                                                  | Falta do médico responsável na<br>admissão do paciente          | Verificar na admissão da<br>internação e cadastrar o<br>médico responsável.                                                                             |
| Código SUS procedimento<br>realizado não foi informado.                     | Saída                                                  | Falta do registro do procedimento realizado.                    | Realizar o lançamento na<br>tela "Registro de<br>procedimento legado",<br>mesmo após a saída.                                                           |
| Sl3: <b>Procedimento solicitado</b><br>(AlH ou Fila) não foi informado.     | Internação                                             | Falta do registro do procedimento solicitado.                   | Lançar o procedimento na<br>admissão do paciente.                                                                                                    |
| Erro de Retorno - Motivo - 13<br>- Leito INEXISTENTE no sistema             | Internação<br>Bloqueio<br>Desbloqueio<br>Transferência | O leito não existe no CROSS.                                    | Solicitar o cadastro do leito<br>ao CROSS e aguardar<br>resposta (normalmente o<br>helpdesk demora)                                                     |
| CROSS retornou o<br>erro:3(Numero prontuario do<br>paciente nao informado.) | Internação                                             | O número do prontuário não foi passado ao CROSS.                | Corrigir na admissão do<br>paciente, o numero do<br>prontuário.                                                                                         |
| Cadastro de/para<br>"ESPECIALIDADE":CLIME não<br>encontrado.                | Internação                                             | A especialidade não está no<br>de/para.                         | Verificar e corrigir no<br>de/para, atributo<br>"ESPECIALIDADE".                                                                                        |
| O motivo do<br>bloqueio/desbloqueio não foi<br>informado.                   | Bloqueio<br>Desbloqueio                                | A descrição do motivo não foi<br>enviado ao CROSS.              | Debloquear e bloquear<br>novamente passando<br>alguma informação no<br>campo observação.                                                                |
| CROSS retornou o<br>erro:3(Codigo Internacao nao<br>informado.).            | Saída                                                  | O código CROSS da internação<br>não foi informado na interface. | Possivelmente deve haver<br>uma internação pendente,<br>não processada no CROSS.<br>Reprocessar a internação<br>para que a saída não fique<br>pendente. |

### <u>Guia</u>

Admissão (internação) do paciente e cadastramento do médico responsável pela internação.

Informação dos campos de Médico responsável, utilizado na internação e saída.

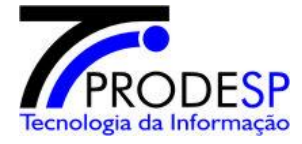

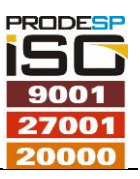

| 🛓 INTERNAÇÃO                                                                                         |                                               |  |  |  |  |
|----------------------------------------------------------------------------------------------------|-----------------------------------------------|--|--|--|--|
| Ação Editar ⊆ampo <u>R</u> egistro <u>P</u> esquisa <u>Aj</u> uda Ja∩ela                             |                                               |  |  |  |  |
| � -                                                                                                  |                                               |  |  |  |  |
| a SES/SP - TREINAMENTO (CÃ <sup>a</sup> pia Homologa Treinamento)                                    |                                               |  |  |  |  |
| Nr. Admissão<br>Identificador: 3549613<br>Nome: DAV                                                  | D WADA<br>a 2 m 5 d Real <b>Recém Nascido</b> |  |  |  |  |
| Unidade Funcional ( Ĉlínica )                                                                        | Sigla Senha Atendimento                       |  |  |  |  |
| UTI GERAL                                                                                            |                                               |  |  |  |  |
| Provedor Plano                                                                                       | Número Carteirinha                            |  |  |  |  |
| sus 🔛 sus                                                                                            |                                               |  |  |  |  |
| Declarante/Acompanhante: Especialidade                                                               | Validade Carteirinha                          |  |  |  |  |
| CARDIOLOGIA                                                                                          |                                               |  |  |  |  |
| Declarações do Paciente: Prot. Resp. pela Indicação:                                                 |                                               |  |  |  |  |
|                                                                                                    |                                               |  |  |  |  |
| Obs:                                                                                                 | Peso Kg Altura cm                             |  |  |  |  |
| Origem do Paciente                                                                                   | Tipo de Tratamento                            |  |  |  |  |
|                                                                                                    |                                               |  |  |  |  |
|                                                                                                    |                                               |  |  |  |  |
| Internação<br>Tipo de Internação: Eletivo Origem da Solicitação de Internação: Consultório Interno V |                                               |  |  |  |  |
| Profissional Responsável pela Internação                                                             |                                               |  |  |  |  |
| Conselho UF Número Matricula Nome do Profissional<br>CRM SP 115970 10000496 ABEL HIROSHI FERNANDES N |                                               |  |  |  |  |
| Info. Compl. da Internação Leito Anexos                                                              | Informações adicionais Cancelar Admissão      |  |  |  |  |
| Lista de Procedimentos Estabelecer Diagnóstico                                                       | Guia Única Guia TISS                          |  |  |  |  |

Cadastramento do medido responsável pelo encaminhamento e respectiva hipótese diagnostica.

Informação do médico solicitante e código CID.

| 🛓 INTERNAÇÃO                                       |                                                                                                    |                      |  |  |
|----------------------------------------------------|----------------------------------------------------------------------------------------------------|----------------------|--|--|
| <u>A</u> ção Editar Campo Registro Pesqui          | sa <u>Aj</u> uda Janela                                                                                                    |                      |  |  |
| 🔶 🖬 🗸 🗟 🏹 🕅                                        | $\begin{array}{c} \bullet & \blacksquare \checkmark & \blacksquare \checkmark & \blacksquare \checkmark & \blacksquare \checkmark & \blacksquare \checkmark & \blacksquare & \blacksquare &$ |                      |  |  |
| 🙀 SES/SP - TREINAMENTO (CÃ <sup>3</sup> pia Hom    | ologa Treinamento)                                                                                                    |                      |  |  |
| Diagnóstico de Encaminhament<br>Conselho UF Número | co/Hipótese Diagnóstica<br>Nome                                                                                                    |                      |  |  |
| CRM 🛃 SP 18277                                     | ABILIO RODRIGUES LOPES                                                                                                    | Cadastro Solicitante |  |  |
| Código                                             | Descrição                                                                                                    | Complemento          |  |  |
| R00.0                                              | AO ESPECIFICADA                                                                                                    |                      |  |  |
|                                                    |                                                                                                    |                      |  |  |
|                                                    |                                                                                                    | Retornar             |  |  |

Cadastramento do procedimento solicitado e respectivos solicitantes e executantes.

Informação do procedimento solicitado.

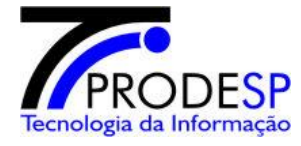

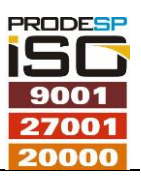

| 🛃 INTERNAÇÃO                                                           | -          |                                        | -                   |                                   |
|------------------------------------------------------------------------|------------|----------------------------------------|---------------------|-----------------------------------|
| Ação Editar Campo Registro Pesquisa Ajuda Janela                       |            |                                        |                     |                                   |
| 🕈 🗟 🗸 🗟 🌫 📉 🏝 🗶 🔶 🔶                                                    | ₽?         | 🗎 🔰 🚺                                  |                     |                                   |
| SES/SP - TREINAMENTO (CÃ <sup>3</sup> pia Homologa Treinamento)        |            |                                        |                     |                                   |
| Nr. Admissão<br>01 15 00000585 Paciente<br>Identificador: 3549613 Nome | DAVID WADA |                                        |                     |                                   |
| Consultar Matrícula: 4620-E Idade                                      | : 45 a 2   | m 5 d Real                             |                     | <ul> <li>Recém Nascido</li> </ul> |
| Procedimentos                                                          |            |                                        |                     |                                   |
| Fila de Procedimentos<br>Procedimento                                  | Material   | Complemento                            | Profissional        | Prioridade                        |
| 060100000 EI BIOPSIA DO PERICARDIO                                     |            |                                        | ABRAAO ALENCAR      |                                   |
| CARDIO                                                                 |            |                                        | ADAIR LINO DE MACED | O NET 🔣 Rotina 🔻                  |
|                                                                        |            | 国                                      |                     |                                   |
|                                                                        |            | 王                                      |                     |                                   |
|                                                                        |            | ]]]                                    |                     |                                   |
|                                                                        |            | ]]]]]]]]]]]]]]]]]]]]]]]]]]]]]]]]]]]]]] |                     |                                   |
|                                                                        |            |                                        |                     |                                   |
| Status: ADMITIDO Usuário inclusão:                                     | david.wada |                                        | Data Inclusão       | D: 06/03/2015 16:22:02            |
| Grupo de Lançamentos Número Carteirinha                                | Senha      | Gui                                    | a Autorização       | Data Prevista                     |
| Cancelar                                                               |            |                                        |                     |                                   |
|                                                                        |            |                                        |                     |                                   |
| Conselho/UF/Nº/Nome                                                    |            |                                        |                     | Einpar<br>Ei Voltar               |
|                                                                        |            |                                        |                     |                                   |
| Info. Compl. da Internação Leito Anexo                                 |            | nformações adici                       | onais Ca            | ancelar Admissão                  |
| Lista de Procedimentos Estabelecer Diagnósti                           | co 🧧 🧕 🖸 🖸 | iia Ünica 🛛 🔤 🛛 🔤 🤤                    | a TISS              |                                   |

Atribuição do leito

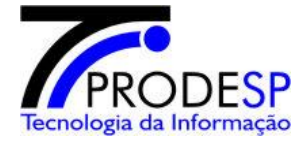

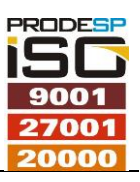

| 🛓 Alocar Leit               | ito                                                                                                    |   |
|-----------------------------|----------------------------------------------------------------------------------------------------|---|
| <u>A</u> ção <u>E</u> ditar | Campo <u>R</u> egistro <u>P</u> esquisa Ajuda Janela                                                                                                    |   |
| 🜩                           |                                                                                                    | - |
| 🤠 SES/SP - TR               | REINAMENTO (CÃ*pia Homologa Treinamento)                                                                                                    |   |
| Paciente                    | Identificador         Matrícula         Data Nascimento         Hora           3549613         4620         - E         01/01/1970 12:00         12:00           Nome         Sexo         Sexo         Sexo         Sexo                                                                                 |   |
|                             | DAVID WADA MASCULINO                                                                                                    |   |
| Admissão                    | O         Diata Admissão         Hora Admissão         Especialidade Médica Responsável           01         15         00000585         IN         06/03/2015         15:49         CARDIOLOGIA           Unidade Funcional         Unidade Funcional         Internet         Internet         Internet |   |
| Leito                       | Número         Unidade Funcional           LL/1         ENFER         DEPARTAMENTO DE ENFERMAGEM                                                                                                    |   |
| Informaçã                   | ioes do Leito     Acomodação       Tipo Acomodação     QUARTO DUPLO       Grupo Acomodação     GUARTO DUPLO       GiN01     Gino1                                                                                                    |   |
| Forma de                    | P Utilização do Leito<br>Tipo Acomodação Inicio Fim<br>QUARTOS El QUARTO DUPLO                                                                                                    |   |
|                             | Observação                                                                                                    |   |

Admissão realizada, gerado o número de atendimento.

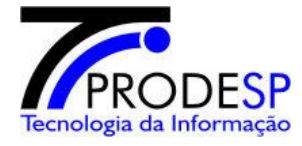

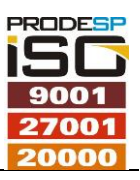

| 🛃 INTERNAÇÃO                                                                             |                     |  |  |  |
|------------------------------------------------------------------------------------------|---------------------|--|--|--|
| Ação Editar Campo Registro Pesquisa Ajuda Janela                                         |                     |  |  |  |
|                                                                                          |                     |  |  |  |
| g SES/SP - TREINAMENTO (CĂ*pia Homologa Treinamento)                                     |                     |  |  |  |
| Nr. Admissão<br>01 15 00000585<br>Paciente<br>Identificador: 3549613<br>Nome: DAVID WADA |                     |  |  |  |
|                                                                                          |                     |  |  |  |
| Unidade Funcional ( Clinica ) Sigla Ser                                                  | ha Atendimento      |  |  |  |
| Provedor Plano Número Cartei                                                             | rinha               |  |  |  |
| sus 📰 sus                                                                                |                     |  |  |  |
| Declarante/Acompanhante: Especialidade Va                                                | alidade Carteirinha |  |  |  |
|                                                                                          |                     |  |  |  |
| Declarações do Paciente: Prot. Resp. pela Indicação:                                     |                     |  |  |  |
| Obs:                                                                                     |                     |  |  |  |
| Origem do Paciente Tipo de Tratam                                                        | ento                |  |  |  |
|                                                                                          | E                   |  |  |  |
| Internação<br>Tipo de Internação: Eletivo                                                |                     |  |  |  |
| Profissional Responsável pela Internação                                                 |                     |  |  |  |
| Conselho UF Número Matrícula Nome do Profissional                                        |                     |  |  |  |
| CRM SP 115970 10000496 ABEL HIROSHI FERNANDES MURAKAMI                                   |                     |  |  |  |
| Info. Compl. da Internação Leito Anexos Informações adicionais Cancelar                  | Admissão            |  |  |  |
| Lista de Procedimentos Estabelecer Diagnóstico Guia Única Guia TISS                      |                     |  |  |  |

### De/para do leito

Para os testes, o de/para foi alterado para permitir a integração.

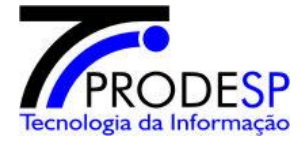

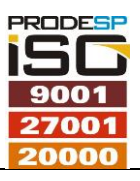

| 🔊 Configuração De Valores Origem/Destino                                                                                                    |                                                                                                    |                            |                                                                                    |                                                                                                    |                      |
|----------------------------------------------------------------------------------------------------|----------------------------------------------------------------------------------------------------|----------------------------|------------------------------------------------------------------------------------|----------------------------------------------------------------------------------------------------|----------------------|
| Ação Editar Campo Registro Pes                                                                                                    | squisa <u>Aj</u> uda Janela                                                                          |                            |                                                                                    |                                                                                                    |                      |
| 🔶 🖬 🗸 🗟 🎉                                                                                                    | 🐨 🐺 🏋 🗲                                                                                              | <b>→</b>                   | ? 🗎 🔰                                                                              |                                                                                                    |                      |
| 🙀 SES/SP - TREINAMENTO (Cópia H                                                                                                    | lomologa Treinamento)                                                                                |                            |                                                                                    |                                                                                                    |                      |
| Configuração de valores                                                                                                    | s origem/destino                                                                                     |                            |                                                                                    |                                                                                                    |                      |
| Atributo Atributo LEITO_CF                                                                                                    | ROSS                                                                                                 | Descrição                  | ATRIBUTO SI3/CR                                                                    | OSS PARA LEITO CROSS                                                                                |                      |
| Sistema Sistema de SI3                                                                                                    |                                                                                                    | Sistema para               | CROSS_LEITOS                                                                       |                                                                                                    |                      |
| Todos os                                                                                                    | valores                                                                                              | Pesquisar                  | valores                                                                            |                                                                                                    |                      |
| Origem<br>Valor         Dr           033.05         L           033.06         L           CL/1         L           035.01         L           035.02         L | escrição<br>ETO 033.05<br>ETO 033.06<br>ETO 034.01<br>ETO 035.01<br>ETO 035.02                       |                            | Destino           9437           9438           9439           9440           9441 | Descrição<br>LEITO 002.01<br>LEITO 002.02<br>LEITO 002.03<br>LEITO 002.04<br>LEITO 002.05           |                      |
|                                                                                                    |                                                                                                    | Associa                    | r valores                                                                          |                                                                                                    | Carregar associações |
| Associações origem => v<br>Valor Para<br>033.05<br>033.06<br>LL/1<br>035.01<br>035.02                                                                           | destino<br>Descrição<br>LEITO 033.05<br>LEITO 033.06<br>LEITO 034.01<br>LEITO 035.01<br>LEITO 035.02 | =><br>=><br>=><br>=><br>=> | Valor Para<br>9517<br>9518<br>9519<br>9520<br>9521                                 | Descrição<br>LEITO 033.05 I<br>LEITO 033.06 I<br>LEITO 034.01 I<br>LEITO 035.01 I<br>LEITO 035.02 I |                      |
| Excluir associação                                                                                                    |                                                                                                    |                            |                                                                                    |                                                                                                    | Baixar associações   |

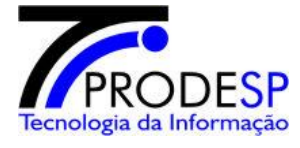

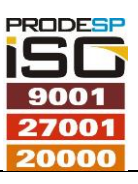

Fluxo do processo no SI3

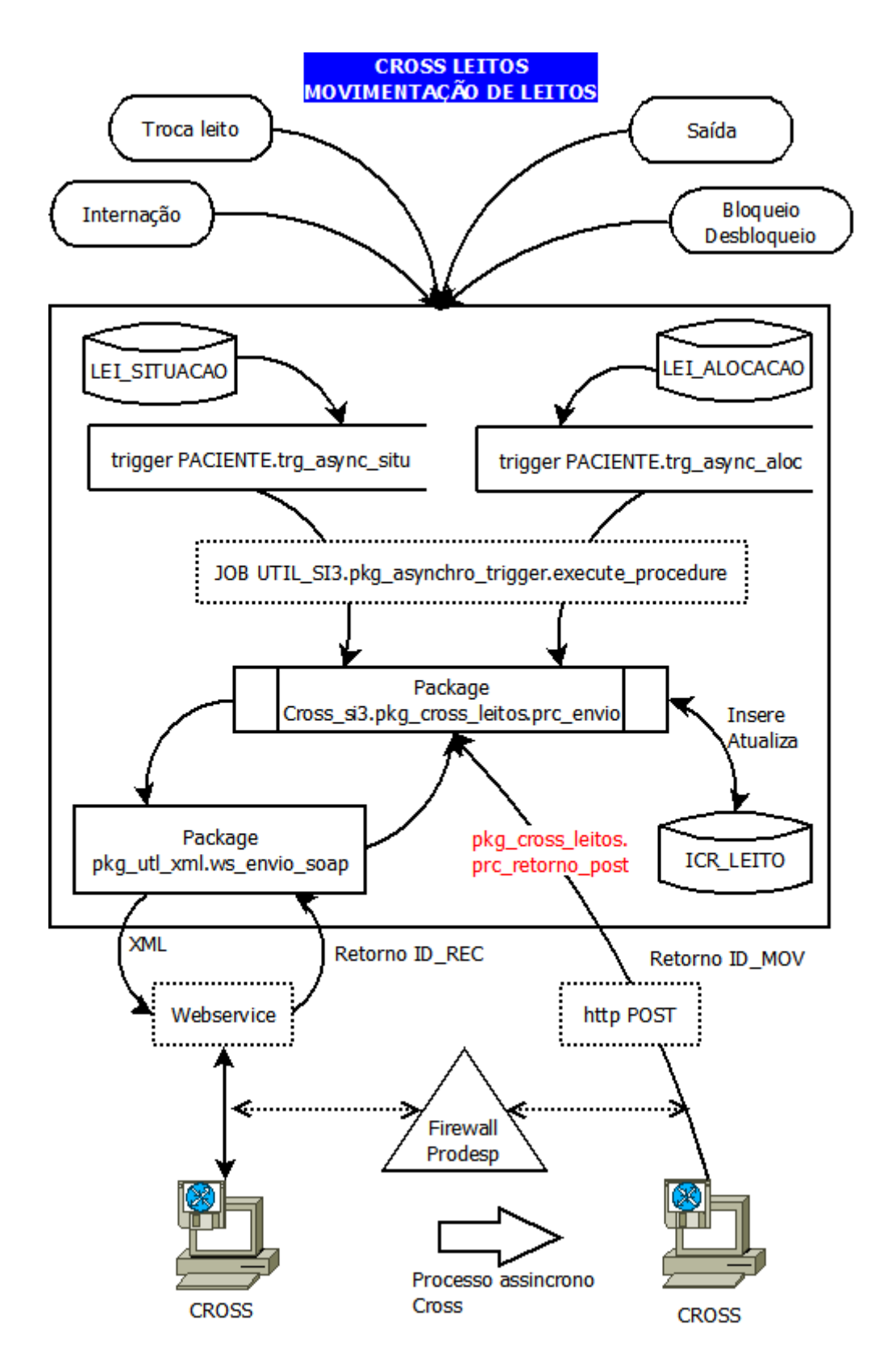

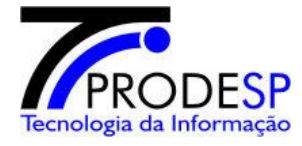

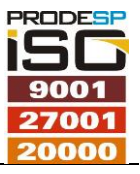

#### Importante:

O endereço do webservice é configurado no S4SP.

O endereço do http post é configurado no CROSS.

#### Implantação do cross leitos em um novo hospital

- Verificar os patches 160246, 167270, 175536
- Informar a equipe de implantação do hospital da entrada do cross :
  - Solicitar o mapeamento dos leitos. Se forem todos, pode-se buscar na tabela bas\_leitos.
- Abrir um chamado no helpdesk cross : helpdesk@cross.org.br (11) 3130-6500 Opção 1, informando a entrada em produção do hospital xxxx É mais rápido utilizar o telefone. Eles devem retornar um numero de chamado Cross.
- Ligar para a Duosystem e solicitar atendimento para o cross leitos, quem atende hoje é o Jeferson

Duosystem: (11)2639-3622, informar que é da Prodesp, atendimento ao Hospital xxx Pelo email, a Duosystem atende em um email centralizado para

<u>desenvolvimento@duosystem.com.br</u> e informar no assunto **Cross leito** e a referencia. Solicitar o cadastramento dos leitos e respectivos id Cross dos leitos cadastrados. Solicitar também usuário, senha e endereço do webservice para o novo hospital, e usuário e senha de acesso ao portal (eles irão cadastrar um usuário com perfil "integração" no Cross).

- Preparar scripts de carga manual do de/para do hospital (vai por GMUD):
  - Preparar scripts de carga dos atributos: especialidade, estado\_civil, etnia, motivo\_bloqueio, nacionalidade, operação, raca, sexo, status\_leito, tipo\_saida e leitos.

| OVPA_OPAR_NOME                | OVPA_VALOR | AÇÃO                             |
|-------------------------------|------------|----------------------------------|
|                               |            | Mudar para S somente             |
|                               |            | quando o cross leitos            |
| CROSS_LEITO_ATIVO             | S          | entrar em operação.              |
|                               |            | Aceita FILA, AIH, <nulo>.</nulo> |
|                               |            | Pode ser mais de um              |
|                               |            | valor separado por               |
| CROSS_LEITO_BUSCA_PROC_SOLIC  | FILA       | virgulas.                        |
| CROSS_LEITO_LEITO_EXTRA       | 4 2        | desativar                        |
| CROSS_LEITO_LEITO_EXTRA       | 4 7        | desativar                        |
| CROSS_LEITO_LIMPEZA_HISTORICO | 2          | manter                           |
| CROSS_LEITO_TIPO_DOC          | CRLE       | manter                           |

• Verificar a parametrização no SI3:

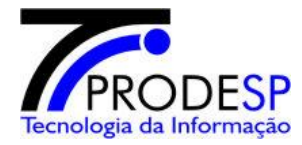

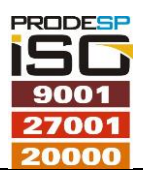

| CROSS_LEITO_WS_NAMESPACE       | http://cross.com.br                                               | manter                                          |
|--------------------------------|-------------------------------------------------------------------|-------------------------------------------------|
| CROSS_LEITO_WS_SERVICE         | Leitos                                                            | manter                                          |
| CROSS_LEITO_WS_SOAP_BLOQDESB   | http://cross.com.br/BloqueioDesbloqueio                           | manter                                          |
| CROSS_LEITO_WS_SOAP_INTEREXTRA | http://cross.com.br/InternacaoExtra                               | manter                                          |
| CROSS_LEITO_WS_SOAP_INTERNACAO | http://cross.com.br/Internacao                                    | manter                                          |
| CROSS_LEITO_WS_SOAP_SAIDA      | http://cross.com.br/Saida                                         | manter                                          |
| CROSS_LEITO_WS_SOAP_TROCALEITO | http://cross.com.br/TrocaLeito                                    | manter                                          |
| CROSS_LEITO_WS_UNID_EXEC       | 10347                                                             | alterar com os dados<br>passados pela Duosystem |
| CROSS_LEITO_WS_URL             | http://integracaoleitos.duosystem.com.br<br>/v14/Leitos.asmx?WSDL | alterar com os dados<br>passados pela Duosystem |
| CROSS_LEITO_WS_USUARIO         | hminterlagos                                                      | alterar com os dados<br>passados pela Duosystem |
| CROSS_LEITO_WS_SENHA           | hminterlagos                                                      | alterar com os dados<br>passados pela Duosystem |
|                                |                                                                   | Cadastrar o ip                                  |
|                                |                                                                   | 10.1.6.20:80 para<br>habilitar o proxy da       |
| PAR_PROXY_WEBSERVICE           | 10.1.6.20:80                                                      | Prodesp                                         |

- Testar as configurações:
  - Habilitar o parâmetro CROSS\_LEITO\_ATIVO = S
  - Executar um bloqueio ou desbloqueio de leito
  - o Verificar o processo na tela de Fila de integração

#### Informações úteis

#### CROSS:

HELP DESK Dúvidas e Esclarecimentos | Atendimento 24 horas | helpdesk@cross.org.br (11) 3130-6500 Opção 1

Portal Produção: http://www.cross.saude.sp.gov.br/principal.php

Portal Homologação: http://cross.treinamento.saude.sp.gov.br/homologacao/

> Usuário/senha do portal: Treinamento Prodesp: Iinterlagos / 888758

Incor:

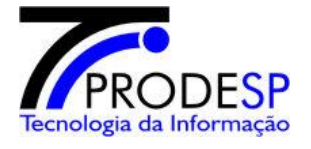

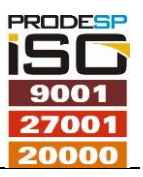

iintegracao / senhaincor tincor / senhaincor

OBS: Os usuários do portal tem data de vencimento. Se o usuário estiver bloqueado, solicitar o desbloqueio para a Duosystem.

#### DUOSYSTEM:

Email: desenvolvimento@duosystem.com.br (informar no assunto para qual modulo: Cross Leitos, Cross Agenda, etc) Telefone: (11)2639-3622 Contato: Jeferson

Site de consulta ao webservice do Cross leitos (manter essa informação sob nosso domínio – não divulgar) Produção: integracaoleitos.duosystem.com.br/Consulta\_Leitos/Login.aspx

Homologação: integracaoleitoshom.duosystem.com.br/Consulta\_Leitos/Login.aspx

Unidade, usuário e senha: os mesmos do webservice (não use a do portal) Treinamento Prodesp: 10347 / hminterlagos / hminterlagos Incor: 10429 / incor/incor

Endereços IP: IPs Cross

Integração Produção: 200.155.64.87 Integração Homologação: 201.20.32.197

IP's Saída Duosystem: 201.6.106.89 - 201.27.28.183 (Este ip's são aqui do ambiente de desenvolvimento iremos utilizar durante os testes, após a implantação poderão ser bloqueados novamente)....

#### S4SP:

Dados de Interlagos - Produção: Webservice(ambiente de produção): URL: http://integracaoleitos.duosystem.com.br/v14/ (http://integracaoleitos.duosystem.com.br/v14/Leitos.asmx?WSDL) Usuário e Senha de acesso: ID\_UNIDADE\_EXECUTANTE: 1078

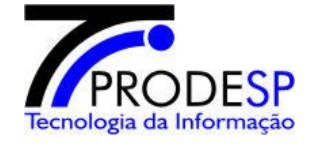

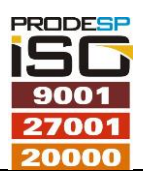

USUARIO: hminterlagos SENHA: hminterlagos NOME\_UNIDADE: HOSPITAL MATERNIDADE INTERLAGOS Acesso ao módulo de leitos, informações e manual da integração: http://cross.saude.sp.gov.br/ Dados do usuário Nome: INTEGRAÇÃO HOSPITAL MATERNIDADE INTERLAGOS Login: iinterlagos Perfil: Integração Senha: 710848